Bedienungsanleitung für den Anlagenbetreiber

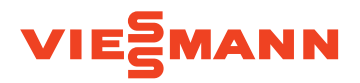

Bedienteil für Lüftungs-System mit Raumluftreinigung

## Lüftungsbedienteil, Typ LB1

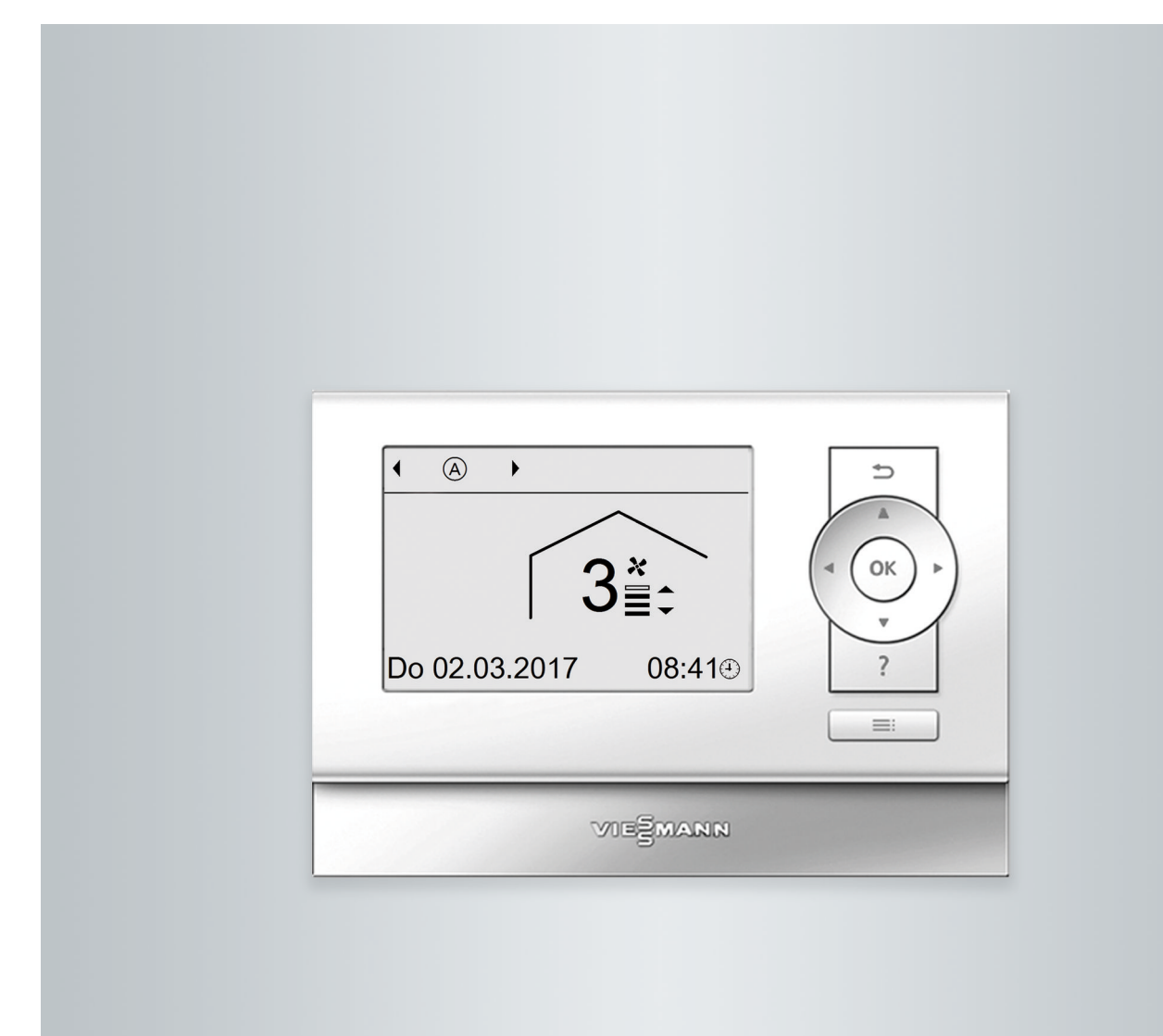

## Sicherheitshinweise

## Für Ihre Sicherheit

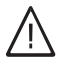

Bitte befolgen Sie diese Sicherheitshinweise genau, um Gefahren und Schäden für Menschen und Sachwerte auszuschließen.

## Erläuterung der Sicherheitshinweise

## î∖ Gefahr

Dieses Zeichen warnt vor Personenschäden.

## Achtung

Dieses Zeichen warnt vor Sachund Umweltschäden.

## Zielgruppe

Diese Bedienungsanleitung richtet sich an die Bediener der Anlage.

Dieses Gerät kann auch von Kindern ab 8 Jahren und darüber sowie von Personen mit verringerten physischen, sensorischen oder mentalen Fähigkeiten oder Mangel an Erfahrung und Wissen benutzt werden, wenn sie beaufsichtigt oder bezüglich des sicheren Gebrauchs des Geräts unterwiesen wurden und die daraus resultierenden Gefahren verstehen.

## Hinweis

Angaben mit dem Wort Hinweis enthalten Zusatzinformationen.

## Achtung

Kinder in der Nähe des Geräts beaufsichtigen.

- Kinder dürfen nicht mit dem Gerät spielen.
- Reinigung und Benutzerwartung dürfen nicht von Kindern ohne Beaufsichtigung durchgeführt werden.

## Sicherheitshinweise für Arbeiten am Lüftungs-System

## Anschluss des Geräts

- Das Lüftungs-System darf nur durch autorisierte Fachkräfte angeschlossen und in Betrieb genommen werden.
- Vorgegebene elektrische Anschlussbedingungen einhalten.
- Änderungen an der vorhandenen Installation dürfen nur von autorisierten Fachkräften durchgeführt werden.

## Gefahr

Unsachgemäß durchgeführte Arbeiten am Lüftungs-System können zu lebensbedrohenden Unfällen führen.

Elektroarbeiten dürfen nur von Elektrofachkräften durchgeführt werden.

## Für Ihre Sicherheit (Fortsetzung)

## Arbeiten am Lüftungs-System

 Einstellungen und Arbeiten am Lüftungs-System nur nach den Vorgaben in dieser Bedienungsanleitung vornehmen.

Weitere Arbeiten am Gerät dürfen nur von autorisierten Fachkräften durchgeführt werden.

- Gerät nicht öffnen.
- Verkleidungen nicht abbauen.
- Anbauteile oder installiertes Zubehör nicht verändern oder entfernen.
- Rohrverbindungen nicht öffnen oder nachziehen.

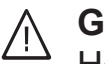

- Gefahr
  - Heiße Oberflächen können Verbrennungen zur Folge haben.
  - Gerät nicht öffnen.
  - Heiße Oberflächen an ungedämmten Rohren und Armaturen nicht berühren.

## Zusatzkomponenten, Ersatz- und Verschleißteile

## Achtung

Komponenten, die nicht mit dem Lüftungs-System geprüft wurden, können Schäden an der Anlage hervorrufen oder deren Funktionen beeinträchtigen.

Anbau oder Austausch ausschließlich durch den Fachbetrieb vornehmen lassen.

## Für Ihre Sicherheit (Fortsetzung)

## Sicherheitshinweise für den Betrieb des Lüftungs-Systems

## $\bigwedge$

## Gefahr

Über die Außenluftleitung angesaugte verunreinigte Luft kann zu einer gesundheitlichen Gefährdung der Personen im Raum führen.

- Außerhalb des Gebäudes dürfen in der Nähe der Wanddurchführung für die Außenluft keine Verbrennungsmotoren oder sonstige Einrichtungen betrieben werden, die Abgase oder andere schädliche Stoffe emittieren.
- Falls Abgas- oder Brandgeruch über die Außenluft im Raum wahrnehmbar ist, sofort den Netzanschluss-Stecker des Lüftungs-Systems ziehen.
- In der Nähe der Wanddurchführung keine toxischen Stoffe lagern oder verwenden.
- Das Eindringen von Pollen vermeiden. Ggf. Pflanzen im Bereich der Wanddurchführung an anderer Stelle platzieren.

## Verhalten bei Brand

## $\wedge$

## Gefahr

Bei Feuer besteht Verbrennungsgefahr.

- Netzanschluss-Stecker aus der Steckdose herausziehen.
- Geprüften Feuerlöscher der Brandklassen ABC benutzen.

## Zulässige Umgebungsbedingungen

## Achtung

Unzulässige Umgebungsbedingungen können Geräteschäden verursachen und einen sicheren Betrieb gefährden.

- Das Lüftungs-System darf nur in trockenen, geschlossenen Räumen bei Umgebungstemperaturen zwischen 2 °C und 35 °C verwendet werden.
- Das Lüftungs-System nur betreiben, falls die Lufteintrittstemperatur zwischen –20 °C und 35 °C liegt.

## / Gefahr

Leicht entflammbare Flüssigkeiten und Materialien (z. B. Benzin, Lösungs- und Reinigungsmittel, Farben oder Papier) können Verpuffungen und Brände auslösen. Solche Stoffe nicht im Aufstellraum und nicht in unmittelbarer Nähe des Lüftungs-Systems lagern oder verwenden.

## Für Ihre Sicherheit (Fortsetzung)

## Außerbetriebnahme

## Achtung

Bei längerer Außerbetriebnahme des Lüftungs-Systems kann an den eingebauten Komponenten Kondenswasser entstehen, z. B. an den Filtern. Dadurch besteht die Gefahr von Schimmelbildung.

- Lüftungs-System immer eingeschaltet lassen, auch falls sich keine Personen im Raum aufhalten.
- Netzanschluss-Stecker nur bei Arbeiten am Gerät oder einer Störung herausziehen.

## Inhaltsverzeichnis

| 1. | Zuerst informieren    | Symbole                                                                                                    | . 8        |
|----|-----------------------|----------------------------------------------------------------------------------------------------|------------|
|    |                       | Bestimmungsgemäße Verwendung                                                                                                    | . 8        |
|    |                       | Gerätebeschreibung                                                                                                    | 9          |
|    |                       | Ausstattung und Funktionen                                                                                                    | . 9        |
|    |                       | Lüftungs-System Vitovent 200-P                                                                                                    | 9          |
|    |                       | Zulässige Umgebungstemperaturen                                                                                                    | 10         |
|    |                       | Erstinbetriebnahme                                                                                                    | . 10       |
|    |                       | Ihr Lüftungs-System ist voreingestellt                                                                                                    | . 10       |
| ~  | Über alle Beallennen  | De diserte il                                                                                                    |            |
| 2. | Uber die Bedienung    | Bedientell                                                                                                    | 11         |
|    |                       | "Bealenninweise"                                                                                                    | . 11       |
|    |                       | Symbole im Display                                                                                                    | 11         |
|    |                       | Basis-Menu                                                                                                    | . 12       |
|    |                       | Betriebsprogramm Deverbergersem Deverbergersem Deverbergersen Deverbergersen D | 12         |
|    |                       | Lutungsstule im Betriebsprogramm "Dauerbetrieb" (") einstellen                                                                                                    | . 13       |
|    |                       | "Intensivbetrieb" einstellen                                                                                                    | 13         |
|    |                       | ■ "ECO-Detried" enistellen                                                                                                    | . IJ<br>12 |
|    |                       | Liwellelles Mellu                                                                                                    | . IJ<br>12 |
|    |                       | Retriebenrogrammo                                                                                                    | . 13<br>14 |
|    |                       | Zeitnogramm                                                                                                    | 14         |
|    |                       | <ul> <li>Zeitprogramm einstellen</li> </ul>                                                                                                    | 15         |
|    |                       | ■ Zeitphogramm einstellen                                                                                                    | 17         |
|    |                       |                                                                                                    |            |
| 3. | Ein- und Ausschalten  | Raumlüftung und Raumluftreinigung einschalten                                                                                                    | . 18       |
|    |                       | Raumlüftung und Raumluftreinigung ausschalten                                                                                                    | . 18       |
|    |                       | Betriebsprogramm "Abschaltbetrieb" einschalten                                                                                                    | 18         |
|    |                       | Raumlüftung und Raumluftreinigung ausschalten zum Filter wech-                                                                                                    |            |
|    |                       | seln                                                                                                    | 19         |
|    |                       |                                                                                                    |            |
| 4. | Raumlüftung und Raum- | Betriebsprogramm                                                                                                    | 20         |
|    | luftreinigung         | <ul> <li>Betriebsprogramm einstellen</li> </ul>                                                                                                    | 20         |
|    |                       | Raumlüftung und Raumluftreinigung ohne Wärmerückgewinnung                                                                                                    | 20         |
|    |                       | Raumtemperatur-Sollwert einstellen                                                                                                    | 20         |
|    |                       | Zeitprogramm                                                                                                    | 20         |
|    |                       | <ul> <li>Zeitprogramm einstellen</li> </ul>                                                                                                    | 20         |
|    |                       | Betriebsstatus für Lüftung                                                                                                    | . 21       |
|    |                       | Komfortfunktion "Intensivbetrieb"                                                                                                    | 21         |
|    |                       | "Intensivbetrieb" einstellen                                                                                                    | 21         |
|    |                       | "Intensivbetrieb" beenden                                                                                                    | 21         |
|    |                       | Energiespariunktion "Eco-Betried"                                                                                                    | 22         |
|    |                       | ■ "ECO-Betrieb" boondon                                                                                                    | . 22       |
|    |                       | ■ "ECO-Dellieb" Deelideli                                                                                                    | 22         |
|    |                       | - Forienprogramm" einstellen                                                                                                    | . ∠ა<br>วว |
|    |                       | Grienprogramm ändern                                                                                                    | 20         |
|    |                       | <ul> <li>Ferienprogramm" abbrechen oder löschen</li> </ul>                                                                                                    | 23         |
|    |                       | • "Fenenprogramm abbrechen oder loschen                                                                                                    | 23         |
| 5. | Weitere Einstellungen | Uhrzeit und Datum einstellen                                                                                                    | . 24       |
|    | 5                     | Sprache einstellen                                                                                                    | 24         |
|    |                       | Kontrast im Display einstellen                                                                                                    | . 24       |
|    |                       | Helligkeit der Displaybeleuchtung einstellen                                                                                                    | 24         |
|    |                       | Lautstärke für Tastenton einstellen                                                                                                    | . 24       |
|    |                       | Werkseitige Einstellung wiederherstellen                                                                                                    | 25         |
|    |                       |                                                                                                    |            |
| 6. | Abfragen              | Informationen abfragen                                                                                                    | . 26       |
|    |                       | Meldungen abfragen                                                                                                    | . 26       |
|    |                       | <ul> <li>Quittierte Meldungen aufrufen</li> </ul>                                                                                                    | 27         |
| 7  | Wee ist au tur?       | Däume zu kelt                                                                                                    | 00         |
| 1. | vvas ist zu luii?     | raune zu Kall                                                                                                    | 20         |

6137985

|     |                      | Räume zu warm                                                       | 28   |
|-----|----------------------|---------------------------------------------------------------------|------|
|     |                      | " <b>()</b> " und <b>"Hinweis"</b> werden angezeigt                 | 28   |
|     |                      | "A" und <b>"Warnung"</b> werden angezeigt                           | 28   |
|     |                      | "A" und "Warnung" werden angezeigt ("Filterwechsel 03")             | 28   |
|     |                      | Δ" und <b>Störuna</b> " werden angezeigt ("* test test set test )   | 28   |
|     |                      | Türen/Fenster lassen sich schwer öffnen                             | 28   |
|     |                      | Türen/Fenster schlagen beim Öffnen auf                              | 20   |
|     |                      |                                                                     | 29   |
| 8   | Instandhaltung       | Füllstand der Kondenswasserwanne prüfen                             | 30   |
| 0.  | motanananang         | Kondenswasserwanne leeren und reinigen                              | 30   |
|     |                      | Lüftunge System reinigen                                            | 00   |
|     |                      | Watungs-System reinigen                                             | 31   |
|     |                      | Waltungsanzeige nach Fillerwechsel zurückselzen                     | 31   |
| 9.  | Anhang               | Übersicht erweitertes Menü                                          | 32   |
| •.  | ,                    | Beariffserklärungen                                                 | 33   |
|     |                      |                                                                     | 00   |
|     |                      | = Ablufttomporatur                                                  | 33   |
|     |                      |                                                                     | 00   |
|     |                      |                                                                     | აა   |
|     |                      | Auiseniumeratur                                                     | 33   |
|     |                      | <ul> <li>Betriebsprogramm</li> </ul>                                | 33   |
|     |                      | Betriebsstatus                                                      | 33   |
|     |                      | Bypass                                                              | 33   |
|     |                      | ■ CO <sub>2</sub> -Sensor                                           | 33   |
|     |                      | CO <sub>2</sub> -Konzentration                                      | 34   |
|     |                      | Druckungleichgewicht                                                | 34   |
|     |                      | Enthalpiewärmetauscher                                              | 34   |
|     |                      | <ul> <li>Elektrisches Vorheizregister</li> </ul>                    |      |
|     |                      | <ul> <li>Eensterlüftung</li> </ul>                                  |      |
|     |                      | = Fortluft                                                          | 04   |
|     |                      | = Froetechutz                                                       | 04   |
|     |                      | <ul> <li>Kontrolliorto Doumlüftung und Doumluftroinigung</li> </ul> | 04   |
|     |                      | <ul> <li>Kohlendievidkenzentretien (CO Kenzentretien)</li> </ul>    | 35   |
|     |                      |                                                                     | 35   |
|     |                      | Luftung                                                             | 35   |
|     |                      | Lüftungsstufe                                                       | 35   |
|     |                      | Luftfeuchte                                                         | 35   |
|     |                      | Luftvolumenstrom                                                    | 35   |
|     |                      | Normale Lüftung                                                     | 35   |
|     |                      | Raumtemperatur                                                      | 36   |
|     |                      | Reduzierte Lüftung                                                  | 36   |
|     |                      | Vorheizregister                                                     | 36   |
|     |                      | ■ Wärmetauscher                                                     | 36   |
|     |                      | Wärmerückgewinnung                                                  | 36   |
|     |                      | ■ Zeitprogramm                                                      | . 37 |
|     |                      | =<br>■ 7uluft                                                       | 37   |
|     |                      | Entsoraunashinweise                                                 | 07   |
|     |                      | - Enteorgung der Verbackung                                         | 37   |
|     |                      | ■ Entronyuny uci verpackung                                         | J/   |
|     |                      |                                                                     | JI   |
| 10. | Stichwortverzeichnis |                                                                     | 38   |

#### Zuerst informieren

#### Symbole

| Symbol      | Bedeutung                                                                                                    |
|-------------|----------------------------------------------------------------------------------------------------|
|             | Verweis auf anderes Dokument mit weiter-<br>führenden Informationen                                                       |
| 1.          | Arbeitsschritt in Abbildungen:<br>Die Nummerierung entspricht der Reihen-<br>folge des Arbeitsablaufs.                    |
| ļ           | Warnung vor Sach- und Umweltschäden                                                                                       |
| 4           | Spannungsführender Bereich                                                                                                |
| ٩           | Besonders beachten.                                                                                                    |
| )) <b>D</b> | <ul> <li>Bauteil muss hörbar einrasten.<br/>oder</li> <li>Akustisches Signal</li> </ul>                                   |
| *           | <ul> <li>Neues Bauteil einsetzen.<br/>oder</li> <li>In Verbindung mit einem Werkzeug:<br/>Oberfläche reinigen.</li> </ul> |
|             | Bauteil fachgerecht entsorgen.                                                                                            |
| X           | Bauteil in geeigneten Sammelstellen abge-<br>ben. Bauteil <b>nicht</b> im Hausmüll entsorgen.                             |

### Bestimmungsgemäße Verwendung

Das Lüftungs-System darf bestimmungsgemäß nur unter Berücksichtigung der zugehörigen Montage-, Service- und Bedienungsanleitung installiert und betrieben werden. Das Lüftungs-System ist ausschließlich für die kontrollierte Lüftung und Luftreinigung von Aufenthaltsräumen vorgesehen, z. B. Klassenräume, Gruppenräume, Büros, Konferenzräume, Gasträume usw. Die Grundfläche dieser Aufenthaltsräume darf max. 90 m<sup>2</sup> betragen, wobei gleichzeitig bis zu 30 Personen anwesend sein dürfen. Gleichzeitige Raumlüftung über die Fenster ist möglich. Die Funktion des Lüftungs-Systems wird dadurch nicht beeinträchtigt.

Die bestimmungsgemäße Verwendung setzt voraus, dass eine ortsfeste Installation in Verbindung mit anlagenspezifisch zugelassenen Komponenten vorgenommen wurde. Die gewerbliche oder industrielle Verwendung zu einem anderen Zweck als zur Lüftung und Luftfilterung von Aufenthaltsräumen gilt als nicht bestimmungsgemäß.

Darüber hinausgehende Verwendung ist vom Hersteller fallweise freizugeben.

Fehlgebrauch des Geräts bzw. unsachgemäße Bedienung (z. B. durch Öffnen der Geräte und Komponenten durch den Anlagenbetreiber oder andere nicht eingewiesene Personen) ist untersagt und führt zum Haftungsausschluss. Fehlgebrauch liegt auch vor, wenn Komponenten des Lüftungs-Systems in ihrer bestimmungsgemäßen Funktion verändert werden.

#### Gerätebeschreibung

Mit dem Lüftungsbedienteil, Typ LB1 können Sie das Lüftungs-System Vitovent 200-P bedienen.

Das Lüftungsbedienteil, Typ LB1 kann an einer Wand montiert werden.

Die werkseitigen Einstellungen sind auf die Anforderungen für die Raumlüftung und Raumluftreinigung von Aufenthaltsräumen abgestimmt.

#### Achtung

- Mit nicht passenden Einstellungen ist die effiziente und energiesparende Raumlüftung und Raumluftreinigung mit dem Lüftungs-System Vitovent 200-P nicht in allen Betriebssituationen gewährleistet.
- Betreiben Sie das Lüftungs-System ausschließlich im werkseitig voreingestellten Betriebsprogramm "Automatik": Siehe Seite 14.
- Ändern Sie die werkseitige Einstellung des Zeitprogramms nur für die Zeiträume, an denen sich keine Personen im Raum aufhalten: Siehe Seite 20.
- Lassen Sie die werkseitigen Parametereinstellungen nur in Ausnahmefällen nach Absprache von Ihrem Fachbetrieb ändern.

Im Fall von Störungen unterstützt das Lüftungsbedienteil, Typ LB1 Ihren Fachbetrieb mit Diagnoseansichten. Meldungen können direkt am Display abgefragt werden.

#### Hinweis

Für den normalen Betrieb des Lüftungs-Systems Vitovent 200-P ist das Lüftungsbedienteil nicht unbedingt erforderlich. Der Anschluss-Stecker der Verbindungsleitung kann am Lüftungs-System während des laufenden Betriebs herausgezogen werden. Falls mehrere Lüftungs-Systeme in einer Einrichtung oder Gebäude betrieben werden, reicht daher ein Lüftungsbedienteil für mehrere Lüftungs-Systeme aus.

#### Ausstattung und Funktionen

Das Lüftungsbedienteil, Typ LB1 bietet folgende Funktionen:

- Manuelle Einstellung der Lüftungsstufen
- Automatische Einstellung der Lüftungsstufen über Betriebs- und Zeitprogramme mit bis zu 8 Zeitphasen pro Tag

#### Lüftungs-System Vitovent 200-P

Vitovent 200-P ist ein Lüftungs-System mit integrierter Raumluftreinigung für Aufenthaltsräume. Alle Komponenten des Lüftungs-Systems sind in einem Gehäuse fest angeordnet. Auf der rechten Geräteoberseite befinden sich die Anschlüsse für Außenluft und Fortluft. Über die Abluftöffnung auf der linken Geräteoberseite wird die Raumluft angesaugt und im Abluftfilter vorgereinigt. Anschließend wird diese Abluft durch einen Schwebstoff-Filter (HEPA-Filter) von Bakterien und Viren befreit und mit frischer Außenluft gemischt, bevor diese Luft dem Raum wieder zugeführt wird. Die Zuluft tritt über das Luftaustrittsgitter vorn und an der linken Geräteseite kontinuierlich mit geringer Strömungsgeschwindigkeit bodennah aus.

Die Außenluft wird über das integrierte Lüftungsgerät angesaugt, gefiltert und abhängig von der Außentemperatur ggf. über den Wärmetauscher vorerwärmt. Um ein Druckungleichgewicht im Raum zu vermeiden, wird die gleiche Luftmenge aus dem Aufstellraum über den Fortluftanschluss ins Freie gefördert.

- Komfort- und Energiesparfunktionen
- Abfragen von Informationen über den Betriebszustand Ihres Lüftungs-Systems

Als Außenluft- und Fortluftleitungen werden Metallrohre und -bögen eingesetzt, die das Lüftungs-System mit den beiden Außenwanddurchführungen (Zubehör) verbinden. Für geringen Montageaufwand sind diese Wanddurchführungen in eine Montageplatte (Isopaneel) eingebaut, die eine Fensterscheibe ersetzt. Der Wärmetauscher des integrierten Lüftungsgeräts ist als Enthalpiewärmetauscher ausgeführt. Dadurch wird neben der Wärme auch die Feuchtigkeit der aus dem Raum abgesaugten Luft auf die von außen zugeführte Luft übertragen. Auf diese Weise bleibt der Energieund Feuchteverlust gering. Ein separater Kondenswasseranschluss des Lüftungs-Systems an ein Abwasserrohr ist nicht erforderlich.

Die Luftvolumenströme regelt Vitovent 200-P automatisch in Abhängigkeit der über den CO<sub>2</sub>-Sensor erfassten Luftqualität.

Das Konzept zur Reduzierung von Schallemissionen umfasst mehrere, in Reihe geschaltete Schalldämpfer in verschiedenen Größen.

#### Zuerst informieren

#### Gerätebeschreibung (Fortsetzung)

Vitovent 200-P ist werkseitig auf die Anforderungen an die Luftqualität von Aufenthaltsräumen abgestimmt. Das Lüftungs-System wird steckerfertig ausgeliefert. Weitere elektrische Anschlüsse sind nicht erforderlich.

#### Zulässige Umgebungstemperaturen

Das Lüftungsbedienteil, Typ LB1 darf in Aufenthaltsräumen montiert werden (normale Umgebungsbedingungen). Zulässige Umgebungstemperaturen: 5 bis 40 °C

#### Erstinbetriebnahme

Die Erstinbetriebnahme und Anpassung des Lüftungs-Systems an die örtlichen und baulichen Gegebenheiten sowie die Einweisung in die Bedienung nimmt Ihr Fachbetrieb vor.

#### Hinweis

In dieser Bedienungsanleitung werden auch Funktionen beschrieben, die Sie für den Betrieb des Lüftungs-Systems Vitovent 200-P nur in Ausnahmefällen einstellen sollten. Diese Funktionen sind nicht gesondert gekennzeichnet.

Bei Fragen zum Funktionsumfang und Zubehör Ihres Lüftungs-Systems fragen Sie Ihren Fachbetrieb.

#### Ihr Lüftungs-System ist voreingestellt

Ihr Lüftungs-System ist werkseitig voreingestellt und somit betriebsbereit:

#### Frostschutz

 Der Frostschutz Ihres Lüftungsgeräts ist gewährleistet.

#### Raumlüftung und Raumluftreinigung

Von 00:00 bis 24:00 Uhr: Raumlüftung und Raumluftreinigung im Betriebsprogramm "Automatik"

#### Regelung der Luftqualität

 Die Regelung der Luftqualität ist an allen Tagen über das werkseitig voreingestellte Zeitprogramm von 00:00 bis 24:00 Uhr eingeschaltet:

Der Luftvolumenstrom wird in Abhängigkeit der gemessenen Kohlendioxidkonzentration erhöht oder vermindert.

Damit passt sich die Raumlüftung und Raumluftreinigung automatisch an die Anzahl der Personen im Raum an.

#### Luftvolumenströme

 Die bei der Regelung der Luftqualität minimal und maximal möglichen Luftvolumenströme sind werkseitig eingestellt.

Ihr Fachbetrieb kann diese Luftvolumenströme an die Betriebssituation des Lüftungs-Systems anpassen.

#### Winter-/Sommerzeitumstellung

Die Umstellung erfolgt automatisch.

#### **Datum und Uhrzeit**

Datum und Uhrzeit hat Ihr Fachbetrieb eingestellt.

Sie können die Einstellungen jederzeit individuell nach Ihren Wünschen ändern.

#### Achtung

- Mit nicht passenden Einstellungen ist die effiziente und energiesparende Raumlüftung und Raumluftreinigung mit dem Lüftungs-System Vitovent 200-P nicht in allen Betriebssituationen gewährleistet.
  - Betreiben Sie das Lüftungs-System ausschließlich im werkseitig voreingestellten Betriebsprogramm "Automatik": Siehe Seite 14.
  - Ändern Sie die werkseitige Einstellung des Zeitprogramms nur für die Zeiträume, an denen sich keine Personen im Raum aufhalten: Siehe Seite 20.
  - Lassen Sie die werkseitigen Parametereinstellungen nur in Ausnahmefällen nach Absprache von Ihrem Fachbetrieb ändern.

#### Stromausfall

Bei Stromausfall bleiben alle Einstellungen erhalten.

### Bedienteil

Mit dem Lüftungsbedienteil, Typ LB1 können Sie folgende Einstellungen am Lüftungsgerät vornehmen:

- Betriebs- und Ferienprogramm
- Zeitprogramm f
  ür die Rauml
  üftung und Raumluftreinigung
- Datum und Uhrzeit
- Raumtemperatur-Sollwert f
  ür L
  üftung ohne W
  ärmer
  ückgewinnung

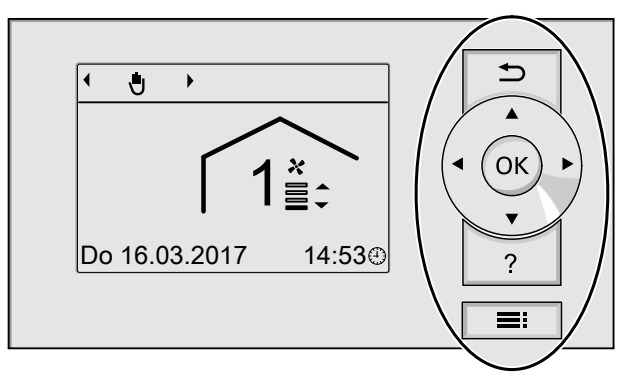

Abb. 1

- Sie gelangen einen Schritt im Menü zurück oder Sie brechen eine begonnene Einstellung ab.
- Cursor-Tasten
   Sie blättern im Menü oder stellen Werte ein.

#### "Bedienhinweise"

Sie erhalten in Form einer Kurzanleitung Erläuterungen zur Bedienung.

- **OK** Sie bestätigen Ihre Auswahl oder speichern die vorgenommene Einstellung.
- ? Sie rufen das Menü "Hilfe" auf (siehe folgendes Kapitel) oder erhalten zusätzliche Informationen zum ausgewählten Menü.
- E: Sie rufen das Menü auf.

Ihnen stehen 2 Bedienebenen zur Verfügung:

- Das Basis-Menü: Siehe Seite 12.
- Das erweiterte Menü: Siehe Seite 13.

#### Hinweis

Falls Sie einige Minuten keine Einstellungen an der Bedienung vorgenommen haben, wird die Displaybeleuchtung reduziert oder ausgeschaltet: Siehe Seite 24.

So rufen Sie die "Bedienhinweise" auf:

- Im Display wird das Basis-Menü angezeigt: Siehe Seite 12.
- Drücken Sie die Taste ?.
- Sie befinden sich irgendwo im Menü: Drücken Sie So oft, bis das Basis-Menü erscheint. Drücken Sie die Taste ?.

#### Symbole im Display

Die Symbole erscheinen nicht ständig, sondern abhängig von der Anlagenausführung und vom Betriebszustand.

#### Anzeigen:

- Aktuelle Uhrzeit
- Frostschutz

#### Betriebsprogramme:

- ♂ "Abschaltbetrieb"
- "Grundlüftung"
- (A) "Automatik"
- "Dauerbetrieb"

#### Komfort- und Energiesparfunktionen:

- 🕌 "Intensivbetrieb"
- Eco-Betrieb"

#### Lüftungsstufen

| Symbol     | Luftvolumenstrom                                                             |
|------------|------------------------------------------------------------------------------|
| 0 <u>≭</u> | Keine Lüftung:<br>Stellen Sie diese Lüftungsstufe nicht<br>dauerhaft ein.    |
| 1          | <b>Lüftungsstufe 1</b> (Grundlüftung):<br>Minimaler Luftvolumenstrom         |
| 2 <b>≚</b> | <b>Lüftungsstufe 2</b> (Reduzierte Lüftung):<br>Reduzierter Luftvolumenstrom |
| 3≝         | Lüftungsstufe 3 (Normale Lüftung):<br>Normaler Luftvolumenstrom              |
| 4≝         | Lüftungsstufe 4 (Intensivlüftung):<br>Maximaler Luftvolumenstrom             |

#### Bedienteil (Fortsetzung)

Meldungen: Siehe Seite 26.

- ,Hinweis
- ∧ "Warnung"
- ▲ "Störung"

#### Basis-Menü

Im Basis-Menü können Sie folgende Einstellungen vornehmen und abfragen:

- Betriebsprogramm
- Lüftungsstufe
- Komfort- und Energiesparfunktionen

So rufen Sie das Basis-Menü auf:

- Displaybeleuchtung ist reduziert oder ausgeschaltet, falls Sie dies eingestellt haben (siehe Seite 24): Drücken Sie OK.
- Sie befinden sich irgendwo im Menü: Drücken Sie die Taste so oft, bis das Basis-Menü erscheint.

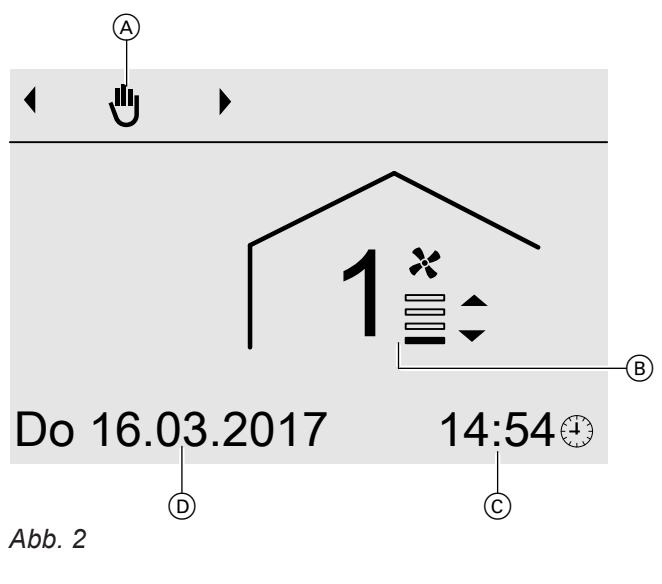

- (A) Betriebsprogramm
- B Lüftungsstufe

#### Betriebsprogramm einstellen

#### Drücken Sie folgende Tasten:

- √> für das gewünschte Betriebsprogramm Übersicht der Betriebsprogramme: Siehe Seite 14.
- 2. OK zur Bestätigung

- © Aktuelle Uhrzeit
- D Aktuelles Datum

Achtung

Nicht alle Betriebsprogramme gewährleisten die effiziente und energiesparende Raumlüftung und Raumluftreinigung in Abhängigkeit von der Luftqualität im Raum (Kohlendioxidkonzentration).

- Betreiben Sie das Lüftungs-System ausschließlich im Betriebsprogramm "Automatik": Siehe Seite 14.
- Stellen Sie die übrigen Betriebsprogramme nur nach Rücksprache mit Ihrem Fachbetrieb ein.

13

## Lüftungsstufe im Betriebsprogramm "Dauerbetrieb" (也) einstellen

## Drücken Sie folgende Tasten:

1. ▲/▼ für die gewünschte Lüftungsstufe

## "Intensivbetrieb" einstellen

Drücken Sie folgende Tasten:

- 1. 🔺
- 2. OK zur Bestätigung Im Display wird das Symbol 👬 angezeigt.

## "Eco-Betrieb" einstellen

## Drücken Sie folgende Tasten:

- 1. 🔻
- OK zur Bestätigung Im Display wird das Symbol angezeigt.

## Erweitertes Menü

Im erweiterten Menü können Sie **alle** Einstellungen aus dem Funktionsumfang der Lüftungsanlage vornehmen und abfragen, z. B. Ferienprogramm und Zeitprogramm.

Die Menü-Übersicht finden Sie auf Seite 32.

So rufen Sie das erweiterte Menü auf:

- Displaybeleuchtung ist reduziert oder ausgeschaltet, falls Sie dies eingestellt haben (siehe Seite 24): Drücken Sie nacheinander die Tasten OK und E:
- Sie befinden sich irgendwo im Menü: Drücken Sie die Taste :

Um den **"Intensivbetrieb**" zu beenden, drücken Sie die Taste \_.

Hinweis Falls der "Dauerbetrieb" (•) aktiv ist, können Sie den "Intensivbetrieb" nicht einstellen.

Um den **"Eco-Betrieb"** zu beenden, drücken Sie die Taste **5**.

*Hinweis* Falls der **"Dauerbetrieb**" aktiv ist, können Sie den **"Eco-Betrieb**" nicht einstellen.

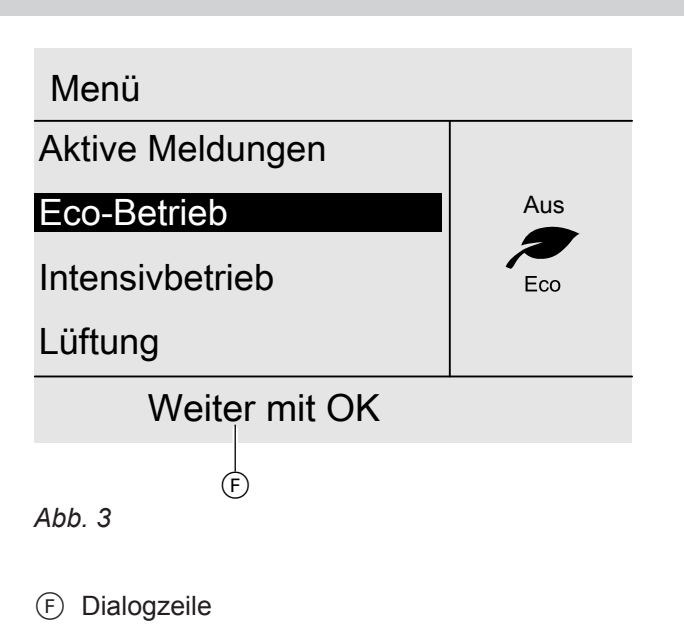

## Wie Sie bedienen

Falls Sie einige Minuten lang keine Einstellungen am Bedienteil vorgenommen haben, wird die Displaybeleuchtung reduziert oder ausgeschaltet: Siehe Seite 24.

- Drücken Sie die Taste OK. Sie gelangen in das Basis-Menü: Siehe Seite 12.

2. OK zur Bestätigung

#### Wie Sie bedienen (Fortsetzung)

In der folgenden Abbildung wird am Beispiel für die Einstellung des Raumtemperatur-Sollwerts die Vorgehensweise dargestellt.

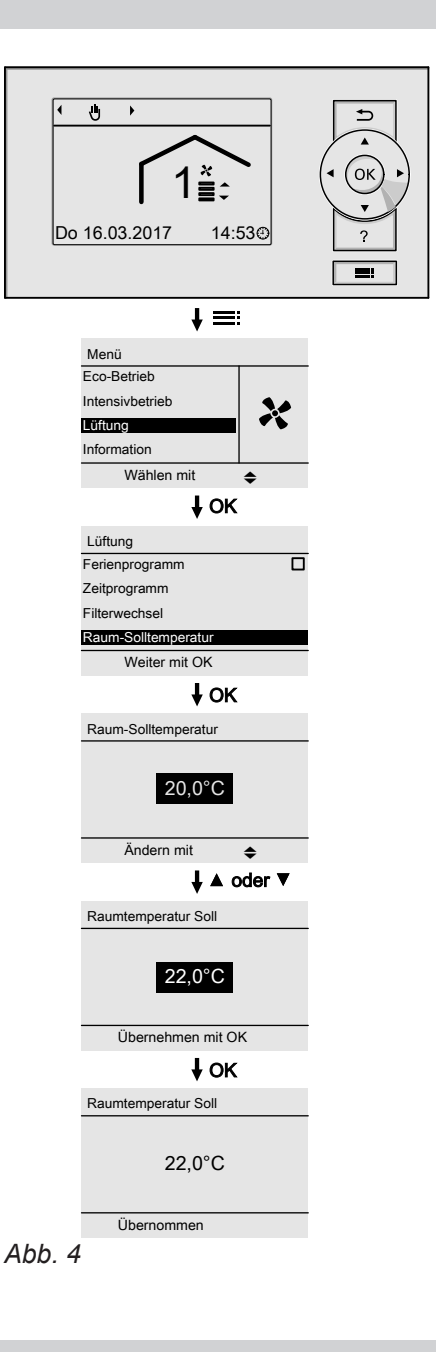

#### Betriebsprogramme

#### Achtung

Nicht alle Betriebsprogramme gewährleisten die effiziente und energiesparende Raumlüftung und Raumluftreinigung in Abhängigkeit von der Luftqualität im Raum (Kohlendioxidkonzentration).

- Betreiben Sie das Lüftungs-System ausschließlich im Betriebsprogramm "Automatik".
- Stellen Sie die übrigen Betriebsprogramme nur nach Rücksprache mit Ihrem Fachbetrieb ein.

#### Betriebsprogramme (Fortsetzung)

| Symbol   | Betriebsprogramm  | Funktion                                                                                                    |
|----------|-------------------|----------------------------------------------------------------------------------------------------|
|          | "Abschaltbetrieb" | Keine Lüftung                                                                                                    |
| *        | "Grundlüftung"    | Dauernde Raumlüftung und Luftreinigung mit minimaler Lüftungsstufe (Lüftungsstufe 1)                                                                                                    |
| A        | "Automatik"       | Raumlüftung und Luftreinigung gemäß dem eingestellten Zeitprogramm:<br>Siehe Seite 20.<br><i>Hinweis</i><br>Der Luftvolumenstrom passt sich automatisch an die über den eingebau-<br>ten CO <sub>2</sub> -Sensor erfasste Luftqualität an. |
| <b>4</b> | "Dauerbetrieb"    | Dauernde Raumlüftung und Raumluftreinigung mit der eingestellten Lüf-<br>tungsstufe.<br>Lüftungsstufe für <b>"Dauerbetrieb"</b> einstellen: Siehe Seite 13.                                                                                |

### Zeitprogramm

Im Folgenden wird die Vorgehensweise für die Einstellung des Zeitprogramms erläutert.

Im Zeitprogramm teilen Sie den Tag in Abschnitte ein, sogenannte **Zeitphasen**. Sie legen fest, was in diesen Zeitphasen geschieht, z. B. wann der Raum mit normalem Luftvolumenstrom belüftet und entlüftet wird.

- Das Zeitprogramm können Sie individuell einstellen, für jeden Wochentag gleich oder unterschiedlich.
- Sie können bis zu 8 Zeitphasen pro Tag wählen.
- Für jede Zeitphase stellen Sie den Anfangszeitpunkt und den Endzeitpunkt ein.
   Die gewählte Zeitphase wird durch einen Balken im Zeitdiagramm dargestellt. Dessen Länge wird im Zeitdiagramm entsprechend angepasst.
- Falls sich mehrere Zeitphasen überlappen, hat der Betriebsstatus mit der höheren Lüftungsstufe Priorität, z. B. "Normal" vor "Reduziert".
- Im erweiterten Menü können Sie unter "Information" die Zeitprogramme abfragen: Siehe Seite 26.

#### Zeitprogramm einstellen

- 1. Erweitertes Menü:
- 2. "Lüftung"
- 3. "Zeitprogramm"
- 4. Wählen Sie den Wochenabschnitt oder Wochentag.
- 5. Wählen Sie eine Zeitphase 1 bis 8 aus. Die gewählte Zeitphase wird durch einen Balken im Zeitdiagramm dargestellt.
- 6. Stellen Sie Anfangs- und Endzeitpunkt der jeweiligen Zeitphase ein. Die Länge des Balkens im Zeitdiagramm wird entsprechend angepasst.

Achtung

Außerhalb der Zeitphasen erfolgt Raumlüftung und Raumluftreinigung **ohne** Regelung der Luftqualität (Kohlendioxidkonzentration) mit minimalem Luftvolumenstrom (Lüftungsstufe 1) . Für die Zeiträume, an denen sich Personen im Raum aufhalten:

- Behalten Sie das werkseitig eingestellte Zeitprogramm bei. Die Regelung der Luftqualität ist an allen Tagen von 00:00 bis 24:00 eingeschaltet.
   Oder
- Stellen Sie im Zeitprogramm eine Zeitphase mit dem Betriebsstatus "Reduziert" oder "Normal" ein.

- 7. Wählen Sie den gewünschten Betriebsstatus "Reduziert", "Normal" oder "Intensiv".
- 8. Drücken Sie 🕁 zum Verlassen des Menüs.

#### Hinweis

Falls Sie die Einstellung einer Zeitphase vorzeitig abbrechen möchten, drücken Sie **S** so oft, bis die gewünschte Anzeige erscheint.

### Zeitprogramm (Fortsetzung)

#### Beispiel

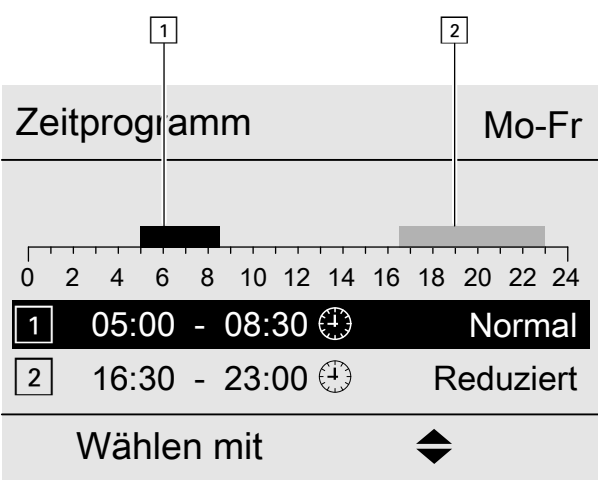

#### Abb. 5

- Zeitprogramm für den Wochenabschnitt "Montag-Freitag" ("Mo-Fr")
- Zeitphase 1: 05:00 bis 08:30 Uhr
- Zeitphase 2:
- 16:30 bis 23:00 Uhr

Zwischen diesen Zeitphasen erfolgt Raumlüftung und Raumluftreinigung mit minimalem Luftvolumenstrom (Lüftungsstufe 1).

#### Zeitprogramm effektiv einstellen

#### Beispiel: Sie möchten außer Montag für alle Wochentage das gleiche Zeitprogramm einstellen:

1. Wählen Sie den Wochenabschnitt "Montag–Sonntag" und stellen Sie das Zeitprogramm ein.

| Zeitprogramm    |  |
|-----------------|--|
| Montag-Sonntag  |  |
| Montag-Freitag  |  |
| Samstag-Sonntag |  |
| Montag          |  |
| Wählen mit 🔶    |  |

| Abb. 6 |
|--------|
|--------|

#### Hinweis

Das Häkchen ist immer an den Wochenabschnitten mit gleichen Zeitphasen gesetzt. Werkseitige Einstellung: Für alle Wochentage gleich, daher ist das Häkchen beim Wochenabschnitt "Montag–Sonntag" gesetzt. 2. Wählen Sie anschließend "Montag" und stellen Sie dafür das Zeitprogramm ein.

#### Hinweis

Die eingestellten Zeitphasen für den Wochenabschnitt **"Montag–Sonntag**" bleiben für die Wochentage **"Dienstag**" bis **"Freitag**" erhalten. Das Häkchen wird beim Wochenabschnitt **"Samstag–Sonntag**" gesetzt, da nur noch in diesem Wochenabschnitt die eingestellten Zeitphasen übereinstimmen.

| Zeitprogramm    |    |  |
|-----------------|----|--|
| Montag-Sonntag  |    |  |
| Montag-Freitag  |    |  |
| Samstag-Sonntag |    |  |
| Montag          |    |  |
| Wählen mit      | \$ |  |
| Abb. 7          |    |  |

## Zeitprogramm (Fortsetzung)

#### Zeitphasen löschen

- Stellen Sie f
  ür den Endzeitpunkt die gleiche Uhrzeit ein wie f
  ür den Anfangszeitpunkt.
   Oder
- Wählen Sie für den Anfangszeitpunkt eine Einstellung vor 00:00 Uhr.
- Im Display erscheint für die gewählte Zeitphase "--:--".

| Zeitprogramm       | Mo-Fr          |
|--------------------|----------------|
|                    |                |
| 0 2 4 6 8 10 12 14 | 16 18 20 22 24 |
| 1 (+)              |                |
| 2 16:30 - 23:00 🕀  | Normal         |
| Wählen mit         | \$             |
| Abb. 8             |                |

### Raumlüftung und Raumluftreinigung einschalten

- Ihr Fachbetrieb nimmt das Lüftungsgerät in Betrieb.
- Sie stellen das Betriebsprogramm ein: Siehe Seite 20.

#### Achtung

- Nicht alle Betriebsprogramme gewährleisten die effiziente und energiesparende Raumlüftung und Raumluftreinigung mit Regelung der Luftqualität (Kohlendioxidkonzentration).
  - Betreiben Sie das Lüftungs-System ausschließlich im Betriebsprogramm "Automatik".
  - Stellen Sie die übrigen Betriebsprogramme nur nach Rücksprache mit Ihrem Fachbetrieb ein.

Anzeige im Basis-Menü

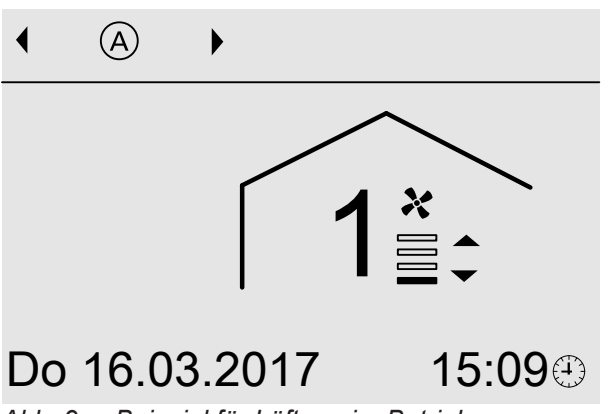

Abb. 9 Beispiel für Lüftung im Betriebsprogramm "Automatik", Betriebsstatus "Reduziert"

### Raumlüftung und Raumluftreinigung ausschalten

#### Achtung

- Falls Sie das Lüftungs-System dauerhaft ausschalten, kann an den eingebauten Komponenten Kondenswasser entstehen, z. B. an den Filtern. Dadurch besteht die Gefahr von Schimmelbildung.
  - Aktivieren Sie den "Abschaltbetrieb" nur kurz.
  - Wir empfehlen, das Lüftungs-System immer im Betriebsprogramm "Automatik" zu betreiben.

#### Betriebsprogramm "Abschaltbetrieb" einschalten

#### Einstellung im Basis-Menü

- 1. Basis-Menü: √> für das Betriebsprogramm "Abschaltbetrieb"
- 2. OK zur Bestätigung

#### Einstellung im erweiterten Menü

- 1. Erweitertes Menü:
- 2. "Lüftung"
- 3. "Betriebsprogramm"
- 4. "Abschaltbetrieb"

Keine Raumlüftung und Raumluftreinigung, z. B. falls Sie Ihren Raum über die Fenster lüften möchten.

#### Anzeige im Basis-Menü

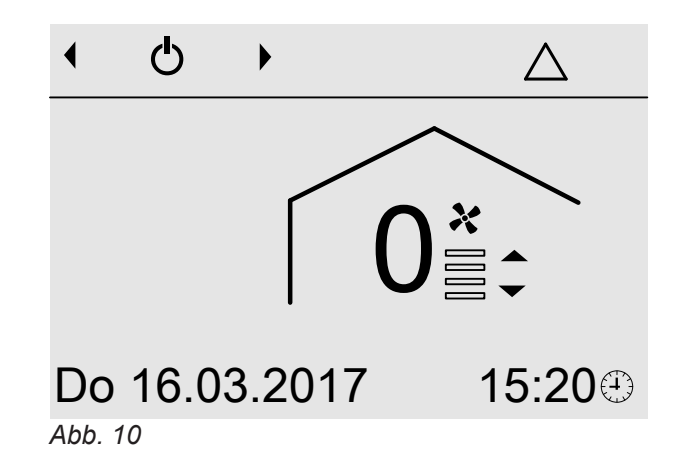

#### Betriebsprogramm "Abschaltbetrieb" beenden

Wählen Sie ein anderes Betriebsprogramm oder eine Komfort- oder Energiesparfunktion.

## Raumlüftung und Raumluftreinigung ausschalten (Fortsetzung)

## Raumlüftung und Raumluftreinigung ausschalten zum Filter wechseln

Ziehen Sie den Netzanschluss-Stecker aus der Steckdose heraus.

## Betriebsprogramm

## Betriebsprogramm einstellen

#### Einstellung im Basis-Menü

- Basis-Menü:
   ∢► für das gewünschte Betriebsprogramm, z. B. "Automatik"
- 2. OK zur Bestätigung

#### Einstellung im erweiterten Menü

- Erweitertes Menü:
- 2. "Lüftung"
- 3. "Betriebsprogramm"

#### 4. Z. B. "Automatik"

#### Achtung

- Nicht alle Betriebsprogramme gewährleisten die effiziente und energiesparende Raumlüftung und Raumluftreinigung mit Regelung der Luftqualität (Kohlendioxidkonzentration).
- Betreiben Sie das Lüftungs-System ausschließlich im Betriebsprogramm "Automatik".
- Stellen Sie die übrigen Betriebsprogramme nur nach Rücksprache mit Ihrem Fachbetrieb ein.

Weitere mögliche Betriebsprogramme: Siehe Seite 14.

#### Raumlüftung und Raumluftreinigung ohne Wärmerückgewinnung

#### Raumtemperatur-Sollwert einstellen

Sobald die Raumtemperatur (Ablufttemperatur) den eingestellten Sollwert um mehr als 1 °C überschreitet, kann Lüftung ohne Wärmerückgewinnung erfolgen. Der Bypass ist aktiv.

- 2. "Lüftung"
- 3. "Raum-Solltemperatur"
- 4. ▲/▼ für den gewünschten Wert

## 1. Erweitertes Menü:

### Zeitprogramm

#### Zeitprogramm einstellen

Werkseitige Einstellung: **Eine** Zeitphase von 00:00 bis 24:00 Uhr für alle Wochentage mit dem Betriebsstatus **"Normal"**.

#### Achtung

Außerhalb der Zeitphasen erfolgt Raumlüftung und Raumluftreinigung **ohne** Berücksichtigung der Luftqualität im Raum (Kohlendioxidkonzentration) mit minimalem Luftvolumenstrom (Lüftungsstufe 1).

Für die Zeiträume, an denen sich Personen im Raum aufhalten:

- Behalten Sie das werkseitig eingestellte Zeitprogramm bei.
   Oder
- Stellen Sie im Zeitprogramm eine Zeitphase mit dem Betriebsstatus "Reduziert" oder "Normal" ein.

- 1. Erweitertes Menü:
- 2. "Lüftung"
- 3. "Zeitprogramm"
- Stellen Sie die gewünschten Zeitphasen und den Betriebsstatus ein. Vorgehensweise für die Einstellung eines Zeitprogramms: Siehe Seite 15. Sie können bis zu 8 Zeitphasen pro Tag einstellen.

#### Betriebsstatus für Lüftung

- "Reduziert" (Lüftungsstufe 2)
  - Minimaler Luftvolumenstrom
- Regelung der Luftqualität aktiv
- "Normal" (Lüftungsstufe 3)
  - Normaler Luftvolumenstrom
  - Regelung der Luftqualität aktiv
- "Intensiv" (Lüftungsstufe 4)
- Maximaler Luftvolumenstrom
- Regelung der Luftqualität nicht aktiv

#### Hinweis

Die Luftvolumenströme für "Reduziert", "Normal" und "Intensiv" sind werkseitig voreingestellt.

#### Regelung der Luftqualität

Der Luftvolumenstrom wird abhängig von der Luftqualität (Kohlendioxidkonzentration) im Raum stufenlos zwischen minimalem und maximalem Luftvolumenstrom angepasst.

Damit passt sich die Raumlüftung und Raumluftreinigung automatisch an die Anzahl der Personen im Raum an.

#### Hinweis

Diese Funktion ist werkseitig eingeschaltet. Ihr Fachbetrieb kann diese Funktion ggf. ausschalten.

#### Komfortfunktion "Intensivbetrieb"

Im **"Intensivbetrieb"** erfolgt Raumlüftung und Raumluftreinigung mit maximalem Luftvolumenstrom (Lüftungsstufe 4), ohne Regelung der Luftqualität

#### "Intensivbetrieb" einstellen

#### Einstellung im Basis-Menü

#### 3. "Ein"

Anzeige im Basis-Menü

♨

#### 1. Basis-Menü: ▲ für "Intensivbetrieb"

#### Hinweis

Falls der **"Dauerbetrieb"** (•) aktiv ist, können Sie den **"Intensivbetrieb"** nicht einstellen.

2. "Ein"

#### Einstellung im erweiterten Menü

- 1. Erweitertes Menü:
- 2. "Intensivbetrieb"

#### "Intensivbetrieb" beenden

Der **"Intensivbetrieb"** endet automatisch nach 120 Minuten. Ihr Fachbetrieb kann diese Zeitdauer anpassen.

Die verbleibende Dauer wird im Basis-Menü angezeigt: Siehe Abb. 11.

Sie können den "**Intensivbetrieb**" auch vorzeitig beenden:

#### Beenden im Basis-Menü

1. Basis-Menü:

### Ð

6137985

Þ

## Intensivbetr. aktiv bis 17:12 Do 16.03.2017 15:13⊕

Abb. 11

2. "Aus"

#### Beenden im erweiterten Menü

- 1. Erweitertes Menü:
- 2. "Intensivbetrieb"
- 3. "Aus"

#### Komfortfunktion "Intensivbetrieb" (Fortsetzung)

#### Hinweis

Nachdem der **"Intensivbetrieb"** endet, wird das zuvor aktive Betriebsprogramm fortgeführt.

#### Energiesparfunktion "Eco-Betrieb"

#### Achtung

Im **"Eco-Betrieb**" erfolgt Raumlüftung und Raumluftreinigung mit minimalem Luftvolumenstrom (Lüftungsstufe 1), ohne Regelung der Luftqualität. Stellen Sie den **"Eco-Betrieb**" nur für die Zeiträume ein, in denen sich **keine** Personen im Raum aufhalten.

#### "Eco-Betrieb" einstellen

#### Einstellung im Basis-Menü

3. "Ein"

Anzeige im Basis-Menü

Ĵ

#### 1. Basis-Menü:

▼ für "Eco-Betrieb"

#### Hinweis

Falls der **"Dauerbetrieb"** (**b**) aktiv ist, können Sie den **"Eco-Betrieb"** nicht einstellen.

2. "Ein"

#### Einstellung im erweiterten Menü

- 1. Erweitertes Menü:
- 2. "Eco-Betrieb"

#### "Eco-Betrieb" beenden

Der **"Eco-Betrieb**" endet automatisch nach 12 Stunden. Ihr Fachbetrieb kann diese Zeitdauer anpassen. Die verbleibende Dauer wird im Basis-Menü angezeigt: Siehe Abb. 12.

Sie können den "**Eco-Betrieb**" auch vorzeitig beenden:

#### Beenden im Basis-Menü

- 1. Basis-Menü: 五
- 2. "Aus"

# Eco-Betrieb aktiv bis 03:11 Do 16.03.2017 15:12 Abb. 12

#### Beenden im erweiterten Menü

- 1. Erweitertes Menü:
- 2. "Eco-Betrieb"
- 3. "Aus"

#### Hinweis

Nachdem der **"Eco-Betrieb**" endet, wird das zuvor aktive Betriebsprogramm fortgeführt.

## Energiesparfunktion "Ferienprogramm"

## "Ferienprogramm" einstellen

Das Ferienprogramm startet um 00:00 Uhr des auf den Abreisetag folgenden Tags und endet um 00:00 Uhr des Rückreisetags. D. h. am Abreise- und Rückreisetag ist das für diese Tage eingestellte Zeitprogramm aktiv: Siehe Seite 15.

## Achtung

Während des Ferienprogramms erfolgt Raumlüftung und Raumluftreinigung mit minimalem Luftvolumenstrom (Lüftungsstufe 1), ohne Regelung der Luftqualität. Stellen Sie das Ferienprogramm nur für die Zeiträume ein, in denen sich **keine** Personen im

1. Erweitertes Menü:

Raum aufhalten.

2. "Lüftung"

#### 3. "Ferienprogramm"

4. Stellen Sie den gewünschten Abreise- und Rückreisetag ein.

| Ferienprogramm |            |
|----------------|------------|
| Abreisetag:    |            |
| Donnerstag     | 16.03.2017 |
| Rückreisetag:  |            |
| Freitag        | 17.03.2017 |
| Wählen mit     | \$         |
| Abb. 13        |            |

#### Ferienprogramm ändern

- 1. Erweitertes Menü:
- 2. "Lüftung"
- 3. "Ferienprogramm"

## "Ferienprogramm" abbrechen oder löschen

## 1. Erweitertes Menü:

2. "Lüftung"

### Anzeige im Basis-Menü

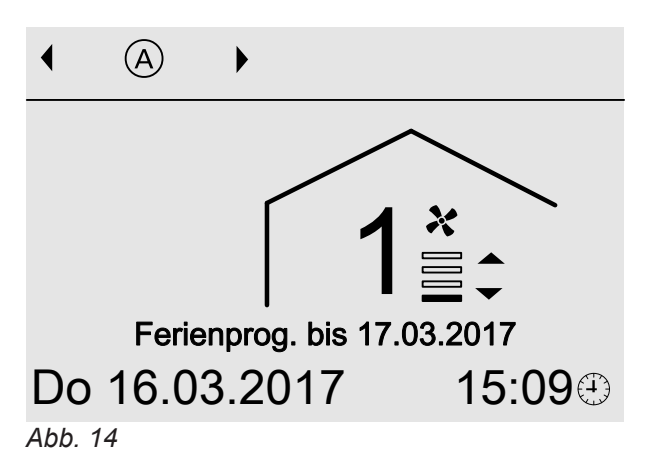

### Anzeige im erweiterten Menü

Im erweiterten Menü können Sie unter **"Information"** das eingestellte Ferienprogramm abfragen: Siehe Seite 26.

#### 4. "Programm ändern"

- 5. Stellen Sie den gewünschten Abreise- und Rückreisetag ein.
- 3. "Ferienprogramm"
- 4. "Programm löschen"

24

## Uhrzeit und Datum einstellen

Uhrzeit und Datum sind werkseitig eingestellt. Falls Ihre Lüftungsanlage längere Zeit außer Betrieb war, müssen Sie ggf. Uhrzeit und Datum neu einstellen.

1. Erweitertes Menü:

## Sprache einstellen

1. Erweitertes Menü:

- 2. "Einstellungen"
- 3. "Uhrzeit / Datum"
- 4. Stellen Sie Uhrzeit und Datum ein.
- 3. "Sprache"
- 4. Stellen Sie die gewünschte Sprache ein.

2. "Einstellungen"

#### Kontrast im Display einstellen

Sie möchten die Texte im Menü besser lesen können. Passen Sie hierfür den Kontrast des Displays an die Lichtverhältnisse im Raum an.

## 1. Erweitertes Menü:

- 2. "Einstellungen"
- 3. "Kontrast"
- 4. Stellen Sie den gewünschten Kontrast ein.

## Helligkeit der Displaybeleuchtung einstellen

Sie möchten die Texte im Menü besser lesen können. Verändern Sie dafür die Helligkeit für **"Bedienung"**.

- 1. Erweitertes Menü:
- 2. "Einstellungen"
- 3. "Helligkeit"
- 4. "Bedienung"
- 5. Stellen Sie die gewünschte Helligkeit ein.

Falls Sie einige Minuten keine Einstellungen an der Bedienung vorgenommen haben (**"Standby"**-Betrieb), kann die Displaybeleuchtung reduziert oder ausgeschaltet werden. Stellen Sie die Helligkeit für **"Standby"** ein.

### Lautstärke für Tastenton einstellen

- 1. Erweitertes Menü:
- 2. "Einstellungen"

Werkseitige Einstellung: Die Displaybeleuchtung ist während des **"Standby"**-Betriebs ausgeschaltet.

- 1. Erweitertes Menü:
- 2. "Einstellungen"
- 3. "Helligkeit"
- 4. "Standby"
- 5. Stellen Sie die gewünschte Helligkeit ein.

- 3. "Lautstärke Tastenton"
- 4. Stellen Sie die gewünschte Lautstärke ein.

#### Werkseitige Einstellung wiederherstellen

Sie können alle geänderten Werte in die werkseitige Einstellung zurücksetzen.

- 1. Erweitertes Menü:
- 2. "Einstellungen"
- 3. "Grundeinstellung"
- 4. Bestätigen Sie "Durchgeführt?" mit "Ja".

Folgende Einstellungen werden zurückgesetzt:

- "Zeitprogramm"
- "Ferienprogramm"
- Betriebsprogramm "Grundlüftung" wird eingestellt.
- "Intensivbetrieb" oder "Eco-Betrieb" werden ausgeschaltet.
- "Raum-Solltemperatur" wird auf 20 °C eingestellt.
- **"Datum"** wird auf 01.09.2016 eingestellt.
- "Sprache" wird auf "Deutsch" eingestellt.
- "Kontrast", "Helligkeit" und "Lautstärke Tastenton"

#### Abfragen

#### Informationen abfragen

Sie können momentane Temperaturen, Einstellwerte, Zeitprogramme und Betriebszustände abfragen. Detaillierte Abfragemöglichkeiten finden Sie im Kapitel "Übersicht erweitertes Menü" auf Seite 32.

1. Erweitertes Menü:

#### Meldungen abfragen

Bei besonderen Ereignissen oder Betriebszuständen Ihres Lüftungs-Systems zeigt das Lüftungsbedienteil, Typ LB1 Hinweis-, Warn- oder Störungsmeldungen an.

Neben der Meldung im Klartext erscheint im Display das zugehörende Symbol.

- ,Hinweis
- △ "Warnung"
- ▲ "Störung"

#### Beispiel für Störung:

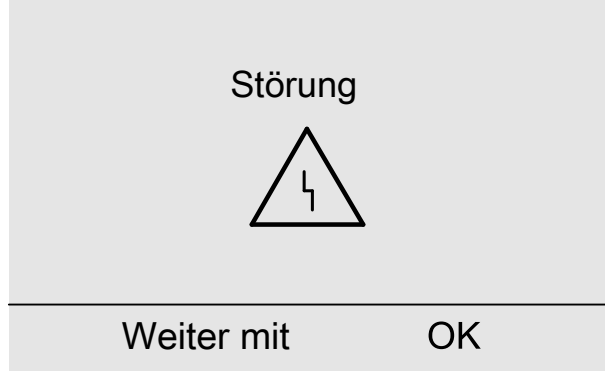

#### Abb. 15

1. Mit der Taste **OK** erhalten Sie weitere Informationen über die angezeigte Meldung.

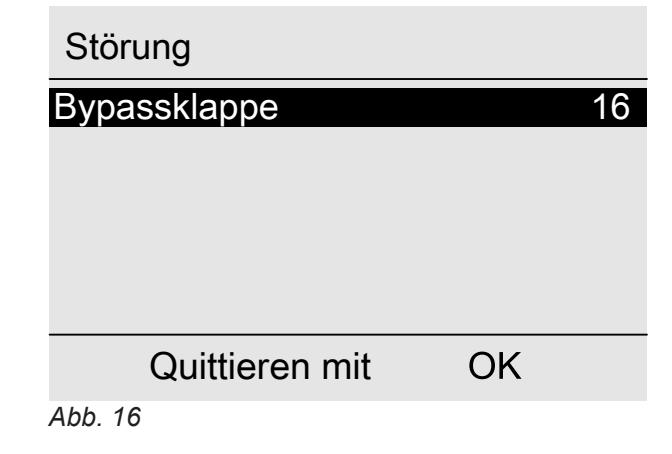

- 2. "Information"
- 3. Wählen Sie die gewünschte Abfrage.

 Sie können in der Meldungsliste blättern. In der oberen Zeile wird zu jeder Meldung angezeigt, ob die Meldung eine Hinweis-, Warn- oder Störungsmeldung ist.

Mit der Taste ? erhalten Sie für die gewählte Meldung folgende Informationen:

- Datum und Uhrzeit, an dem die Meldung zum ersten Mal auftrat.
- Hinweise zum Verhalten des Lüftungs-Systems
- Tipps, welche Ma
  ßnahmen Sie selbst ergreifen können, bevor Sie Ihren Fachbetrieb benachrichtigen.
- Notieren Sie bei "Störung" (▲) und "Warnung" (△) den Meldungstext und den nebenstehenden Meldungscode. Im Beispiel: "Störung", "Bypassklappe 16".

Sie ermöglichen dadurch dem Fachbetrieb eine bessere Vorbereitung und sparen ggf. unnötige Fahrtkosten.

Bei **"Hinweis"** (**()**) ist die Benachrichtigung Ihres Fachbetriebs **nicht** erforderlich.

 Quittieren Sie alle Meldungen. Folgen Sie dafür den Anweisungen im Menü. Die Meldung wird in das Menü "Aktive Meldungen" übernommen: Siehe Abb. 18.

#### Anzeige im Basis-Menü

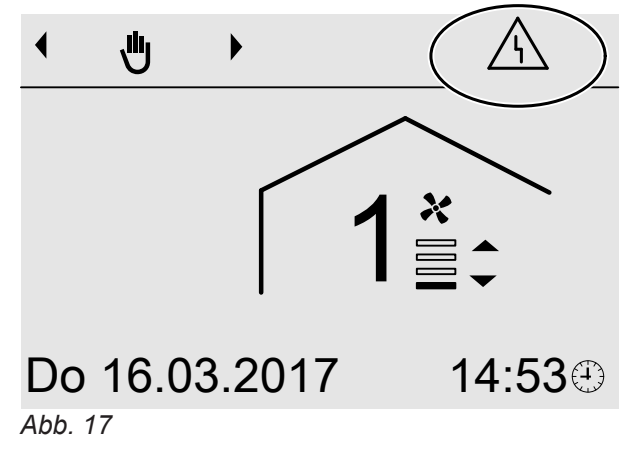

## Meldungen abfragen (Fortsetzung)

#### Anzeige im erweiterten Menü

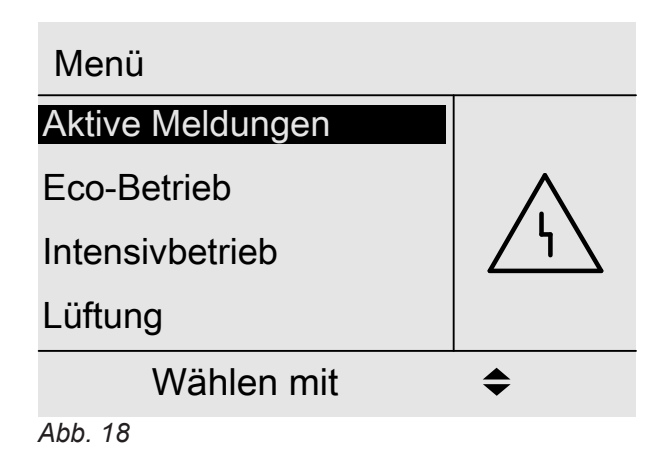

#### Hinweis

Falls die Störungsbehebung erst zu einem späteren Zeitpunkt durchgeführt werden kann, erscheint die Störungsmeldung erneut am folgenden Tag um 7:00 Uhr.

#### Quittierte Meldungen aufrufen

1. Erweitertes Menü:

2. "Aktive Meldungen"

## Räume zu kalt

| Ursache                                                                                                    | Behebung                               |
|----------------------------------------------------------------------------------------------------|----------------------------------------|
| <ul> <li>Bypass schließt nicht.</li> <li>Elektrisches Vorheizregister defekt</li> <li>Zuluft-/Abluftventilator im integrierten Lüftungsgerät<br/>defekt</li> </ul> | Benachrichtigen Sie Ihren Fachbetrieb. |

#### Räume zu warm

| Ursache              | Behebung                                                                                                    |
|----------------------|----------------------------------------------------------------------------------------------------|
| Bypass öffnet nicht. | <ul> <li>Prüfen und korrigieren Sie ggf. folgende Einstellungen:</li> <li>Raumtemperatur (Ablufttemperatur) "Raum-Solltemperatur": Siehe Seite 20.</li> <li>Benachrichtigen Sie ggf. Ihren Fachbetrieb.</li> </ul> |

## 

| Ursache                                                                            | Behebung                                    |
|------------------------------------------------------------------------------------|---------------------------------------------|
| Hinweis auf ein besonderes Ereignis oder Betriebszu-<br>stand des Lüftungs-Systems | Gehen Sie wie auf Seite 26 beschrieben vor. |

## "∆" und "Warnung" werden angezeigt

| Ursache                                                                                  | Behebung                                    |
|------------------------------------------------------------------------------------------|---------------------------------------------|
| Warnung aufgrund eines besonderen Ereignisses oder Betriebszustands des Lüftungs-Systems | Gehen Sie wie auf Seite 26 beschrieben vor. |

## "∆" und "Warnung" werden angezeigt ("Filterwechsel 03")

| Ursache                                                                      | Behebung                                              |  |
|------------------------------------------------------------------------------|-------------------------------------------------------|--|
| <ul> <li>Die Filter sind verschmutzt.</li> </ul>                             | Lassen Sie die Filter durch Ihren Fachbetrieb austau- |  |
| <ul> <li>Das Zeitintervall f ür den Filterwechsel ist abgelaufen.</li> </ul> | schen.                                                |  |

## "<u>∧</u>" und "Störung" werden angezeigt

| Ursache                    | Behebung                                    |
|----------------------------|---------------------------------------------|
| Störung am Lüftungs-System | Gehen Sie wie auf Seite 26 beschrieben vor. |

#### Türen/Fenster lassen sich schwer öffnen

| Ursache                                                                                                    | Behebung                               |
|----------------------------------------------------------------------------------------------------|----------------------------------------|
| In sehr dichten Gebäuden, z. B. Passivhaus: Die Luft-<br>volumenströme Ihres Lüftungsgeräts für Zuluft und Ab-<br>luft sind im Ungleichgewicht. | Benachrichtigen Sie Ihren Fachbetrieb. |

## Türen/Fenster schlagen beim Öffnen auf

| Ursache                                                                                                    | Behebung                               |
|----------------------------------------------------------------------------------------------------|----------------------------------------|
| In sehr dichten Gebäuden, z. B. Passivhaus: Die Luft-<br>volumenströme Ihres Lüftungsgeräts für Zuluft und Ab-<br>luft sind im Ungleichgewicht. | Benachrichtigen Sie Ihren Fachbetrieb. |

#### Füllstand der Kondenswasserwanne prüfen

Im Betrieb des Lüftungs-Systems bildet sich unter normalen klimatischen Umgebungsbedingungen kein Kondenswasser. Unter ungünstigen Bedingungen können geringe Mengen Kondenswasser entstehen, die in der Kondenswasserwanne gesammelt werden. Prüfen Sie den Füllstand der Kondenswasserwanne in regelmäßigen Abständen.

#### Hinweis

Falls vermehrt Kondenswasser entsteht (ggf. jahreszeitabhängig), verkürzen Sie die Prüfintervalle entsprechend.

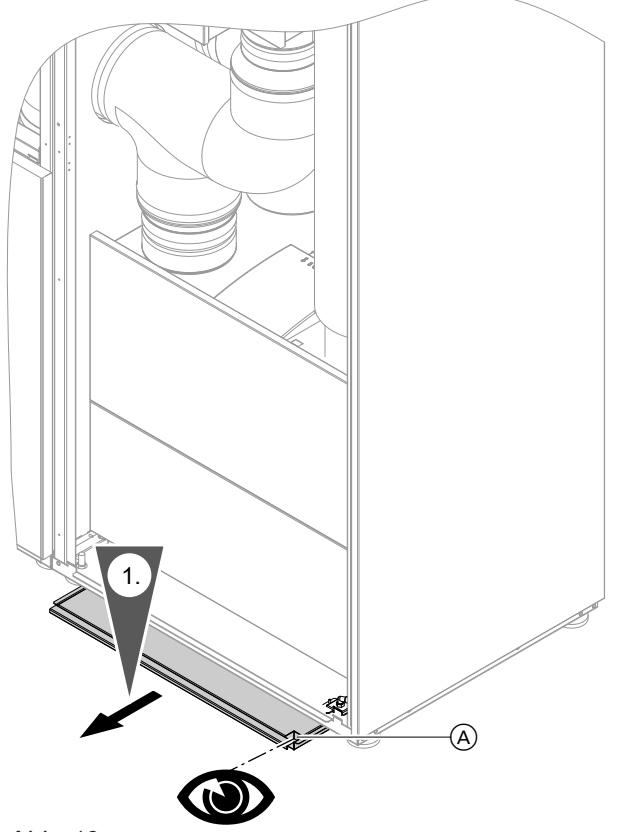

Abb. 19

A Füllöffnung der Kondenswasserwanne

#### Kondenswasserwanne leeren und reinigen

 Falls sich Kondenswasser in der Kondenswasserwanne befindet, ziehen Sie die gefüllte Wanne aus dem Lüftungs-System vollständig heraus: Siehe Abb. 19.

- 1. Ziehen Sie die Kondenswasserwanne so weit heraus, bis die Füllöffnung vollständig sichtbar ist.
- 2. Prüfen Sie den Füllstand der Kondenswasserwanne über die Füllöffnung.

## Kondenswasserwanne leeren und reinigen (Fortsetzung)

 Kippen Sie die Kondenswasserwanne nach hinten. Entleeren Sie die Kondenswasserwanne vollständig über die Entleerungsöffnung.

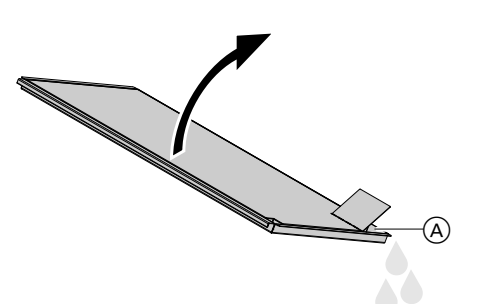

Abb. 20

(A) Entleerungsöffnung der Kondenswasserwanne

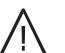

#### Gefahr

Falls der Deckel der Kondenswasser herabfällt, kann dies zu Verletzungen führen. Halten Sie bei starker Neigung der Kondenswasserwanne den Deckel mit den Händen fest.

## Lüftungs-System reinigen

- Das Gehäuse des Lüftungs-Systems darf mit einem handelsüblichen Haushaltsreiniger gereinigt werden. Verwenden Sie kein Scheuermittel.
- Die Filter müssen regelmäßig ausgetauscht werden. Lassen Sie die Filter in folgenden Intervallen durch Ihren Fachbetrieb austauschen:
  - Abluftfilter und Filter im integrierten L
    üftungsger
    ät: Alle 6 Monate
  - Schwebstoff-Filter (HEPA-Filter): 1-mal jährlich

- Wir empfehlen, das Lüftungs-System mindestens einmal jährlich durch den Fachbetrieb warten und ggf. reinigen zu lassen.
- Wir empfehlen, mit Ihrem Fachbetrieb einen Wartungsvertrag abzuschließen.
   Unterlassene Wartung stellt ein Risiko dar. Regelmäßige Reinigung und Wartung gibt Ihnen die Gewähr für einen hygienischen, umweltschonenden und energiesparenden Betrieb.

### Wartungsanzeige nach Filterwechsel zurücksetzen

Ihr Fachbetrieb hat die Filter im Lüftungs-System ausgetauscht.

- 1. Stecken Sie den Netzanschluss-Stecker des Lüftungs-Systems in die Schuko-Steckdose.
- 2. Erweitertes Menü:

- 3. "Lüftung"
- 4. "Filterwechsel"
- 5. "Ja"

- Falls die Kondenswasserwanne verschmutzt ist, wischen Sie den Innenraum der Kondenswasserwanne mit einem weichen Tuch und Wasser aus. Verwenden Sie ggf. pH-neutralen Haushaltsreiniger.
- 5. Setzen Sie den Deckel der Kondenswasserwanne wieder ein.
- Schieben Sie die Kondenswasserwanne bis zum Anschlag in das Lüftungs-System ein: Siehe Abb. 19.

## Anhang

## Übersicht erweitertes Menü

#### Hinweis

Die Anzeige der Menüeinträge hängt von Ausstattung des Lüftungs-Systems ab. Daher sind nicht immer alle Menüeinträge sichtbar.

#### Erweitertes Menü 🚍

"Eco-Betrieb"

#### "Intensivbetrieb"

## "Lüftung"

| "Betriebsprogramm"    |                   |  |
|-----------------------|-------------------|--|
|                       | "Abschaltbetrieb" |  |
|                       | "Grundlüftung"    |  |
|                       | "Automatik"       |  |
|                       | "Dauerbetrieb"    |  |
|                       |                   |  |
| "Ferienprogramm"      |                   |  |
| "Zeitprogramm"        |                   |  |
| "Filterwechsel"       |                   |  |
| "Raum-Solltemperatur" |                   |  |

## "Information"

|     | "Uhrzeit"                |
|-----|--------------------------|
|     | "Datum"                  |
|     | "Betriebsstd."           |
|     | "Betriebsprogramm"       |
|     | "Lüftungsstufe"          |
|     | "CO2-Regelung"           |
|     | "Feuchteregelung"        |
|     | "Zuluftvolumenstrom"     |
|     | "Fortluftvol.strom"      |
|     | "Außentemperatur"        |
|     | "Zulufttemperatur"       |
|     | "Raumtemperatur"         |
|     | "CO2"                    |
|     | "Grenzwert CO2"          |
|     | "Bypass-Funktion:"       |
|     | "Raum-Solltemp."         |
|     | "Vorheizregister"        |
|     | "Zeitprogramm"           |
|     | "Tage bis Filterwechsel" |
|     | "Ferienprogramm"         |
| - 7 |                          |

#### Übersicht erweitertes Menü (Fortsetzung)

#### "Einstellungen"

| "Uhrzeit / Datum"      |
|------------------------|
| "Sprache"              |
| "Kontrast"             |
| "Helligkeit"           |
| "Lautstärke Tastenton" |
| "Grundeinstellung"     |

#### Begriffserklärungen

#### Abluft

Verbrauchte Luft, die aus dem Raum abgeführt wird.

#### Ablufttemperatur

Temperatur der aus dem Raum abgeführten Luft: Diese Temperatur entspricht in etwa der Raumtemperatur.

#### Außenluft

Außenluft, die aus dem Freien angesaugt wird.

#### Außenlufttemperatur

Temperatur der aus dem Freien zugeführten Außenluft

#### Betriebsprogramm

Mit dem Betriebsprogramm legen Sie die Lüftungsstufe dauerhaft fest, aktivieren das Zeitprogramm oder schalten die Raumlüftung und Raumluftreinigung aus.

#### Betriebsstatus

Der Betriebsstatus gibt an, mit welcher Lüftungsstufe Ihr Lüftungs-System betrieben wird. Die Zeitpunkte für den Wechsel der Betriebsstatus legen Sie im Zeitprogramm fest.

#### **Bypass**

Siehe "Wärmerückgewinnung".

#### CO<sub>2</sub>-Sensor

Sensor zur Messung der Kohlendioxidkonzentration: Dieser Sensor ist im Lüftungs-System Vitovent 200-P eingebaut. *Hinweis* Das Zeitprogramm ist nur im Betriebsprogramm "*Automatik*" aktiv.

#### Begriffserklärungen (Fortsetzung)

#### CO<sub>2</sub>-Konzentration

Siehe "Kohlendioxidkonzentration".

#### Druckungleichgewicht

Bei einem Druckungleichgewicht (Disbalance) unterscheidet sich der Außenluftvolumenstrom vom Fortluftvolumenstrom. Bei sehr dichten Gebäuden entsteht dadurch im Raum entweder ein Unterdruck oder ein Überdruck. Bei einem Unterdruck schlagen Fenster und Türen auf, bei einem Überdruck fallen Fenster und Türen leicht zu.

#### Enthalpiewärmetauscher

In Lüftungs-Systemen mit Wärmerückgewinnung wird im integrierten Wärmetauscher die kühlere Zuluft mit der Wärme der Abluft vorerwärmt. Die beiden Luftströme kommen hierbei nicht in direkten Kontakt miteinander.

In Vitovent 200-P ist ein Enthalpiewärmetauscher eingebaut.

#### Elektrisches Vorheizregister

Siehe "Vorheizregister".

#### Fensterlüftung

Raumlüftung bei geöffneten Fenstern: Hierbei entweicht ein Großteil der Wärmeenergie aus dem Gebäude.

#### Fortluft

Luft, die ins Freie abgeführt wird. Bei gesperrtem Bypass wurde der Fortluft im Wärmetauscher ein Großteil der Wärmeenergie entzogen, zur Vorerwärmung der Außenluft.

#### Frostschutz

Bei Wärmerückgewinnung wird die Wärme der Abluft auf die zugeführte Außenluft übertragen. Dadurch kühlt sich die Abluft ab und Wasser kondensiert im Wärmetauscher. Bei niedrigen Außentemperaturen kann das Kondenswasser am Wärmetauscher gefrieren. Die Wärmerückgewinnung vermindert sich. Im schlimmsten Fall beschädigt das Eis den Wärmetauscher. Dieser Wärmetauscher kann nicht nur Wärme aus der Abluft zurückgewinnen, sondern zusätzlich auch einen großen Teil der Luftfeuchtigkeit. Damit sorgt dieser Feuchte-Wärmetauscher besonders in der kalten Jahreszeit für ein angenehmeres Raumklima. Die Raumluft trocknet nicht zu stark aus.

Bei Dauerbetrieb eines Lüftungs-Systems ist eine Fensterlüftung nicht erforderlich.

Um die Eisbildung am Wärmetauscher zu vermeiden, wird die Außenluft bei Bedarf durch ein elektrisches Vorheizregister vor dem Eintritt in den Wärmetauscher vorerwärmt. Zusätzlich kann Ihr Fachbetrieb ein elektrisches Vorheizregister in die Außenluftleitung einbauen.

#### Kontrollierte Raumlüftung und Raumluftreinigung

Mit dem Lüftungs-System Vitovent 200-P kann der Aufenthaltsraum dauernd belüftet und entlüftet werden.

Der im Lüftungs-System eingebaute Schwebstoff-Filter (HEPA-Filter) filtert Viren und Bakterien aus der Raumluft.

#### Kohlendioxidkonzentration (CO<sub>2</sub>-Konzentration)

Das Lüftungs-System verfügt über einen CO<sub>2</sub>-Sensor. Dieser Sensor misst permanent die Luftqualität über die Konzentration von Kohlendioxid in der Raumluft. Je höher die Kohlendioxidkonzentration in der Raumluft ist, umso schlechter ist die Luftqualität. Bei steigender Kohlendioxidkonzentration erhöht das Lüftungs-System automatisch den Luftaustausch (Luftvolumenstrom), sodass dauerhaft eine gleichbleibend hohe Luftqualität im Raum erhalten bleibt. Bei sinkender Kohlendioxidkonzentration vermindert sich der Luftvolumenstrom automatisch.

#### Lüftung

Siehe "Kontrollierte Raumlüftung und Raumluftreinigung".

#### Lüftungsstufe

Mit der Auswahl einer Lüftungsstufe wird ein bestimmter, konstanter Luftvolumenstrom eingestellt.

#### Luftfeuchte

Feuchtegehalt der Raumluft: Bei dauernd zu hoher Luftfeuchte besteht die Gefahr von Schimmelbildung.

#### Luftvolumenstrom

Luftvolumen, das in einer Stunde vom Lüftungs-System transportiert wird. Der Luftvolumenstrom wird in Kubikmeter pro Stunde (m<sup>3</sup>/h) angegeben.

- Damit in Ihrem Raum weder ein Unterdruck noch ein Überdruck entsteht, muss der von außen zugeführte Luftvolumenstrom (Außenluftvolumenstrom) genauso hoch sein wie der ins Freie abgeführte Luftvolumenstrom (Fortluftvolumenstrom).
- Ihr Fachbetrieb hat die Luftvolumenströme für jede Lüftungsstufe bei der Inbetriebnahme eingestellt.

#### Normale Lüftung

3137985

Lüftungsstufe, für die der normale Luftvolumenstrom eingestellt wird (Lüftungsstufe 3).

Das Lüftungs-System besteht im Wesentlichen aus dem integrierten Lüftungsgerät, Schalldämpfern, Filtern und den Außen- und Fortluftleitungen. Falls das Lüftungsbedienteil, Typ LB1 am Lüftungs-System angeschlossen ist, können die Lüftungsfunktionen am Lüftungsbedienteil eingestellt werden.

Die automatische Regelung der Luftqualität ist nur unter folgenden Bedingungen möglich:

- Das Betriebsprogramm "Automatik" ist eingestellt. Und
- Im Zeitprogramm ist der Betriebsstatus "Reduziert" oder "Normal" aktiv.

Mit dem Lüftungsbedienteil, Typ LB1 sind 4 Lüftungsstufen mit jeweils unterschiedlichem Luftvolumenstrom einstellbar.

#### Hinweis

Falls die Regelung der Luftqualität aktiv ist, wird der Luftvolumenstrom abhängig von der gemessenen Kohlendioxidkonzentration (CO<sub>2</sub>) angepasst.

#### Begriffserklärungen (Fortsetzung)

#### Raumtemperatur

Lufttemperatur im Raum: Diese Temperatur entspricht in etwa der Ablufttemperatur.

#### Reduzierte Lüftung

Lüftungsstufe, für die der reduzierte Luftvolumenstrom eingestellt wird (Lüftungsstufe 2).

#### Vorheizregister

Damit sich am Wärmetauscher des integrierten Lüftungsgeräts bei niedrigen Außentemperaturen kein Eis bildet, kann die Außenluft über ein elektrisches Vorheizregister vorerwärmt werden. Das elektrische Vorheizregister ist entweder in der Außenluftleitung und/oder im integrierten Lüftungsgerät eingebaut. Siehe "Frostschutz".

#### Wärmetauscher

Zentrale Baueinheit im integrierten Lüftungsgerät, in der die kühlere Zuluft mit der Wärme der Abluft vorgewärmt wird. Die beiden Luftströme kommen hierbei nicht in direkten Kontakt miteinander.

#### Wärmerückgewinnung

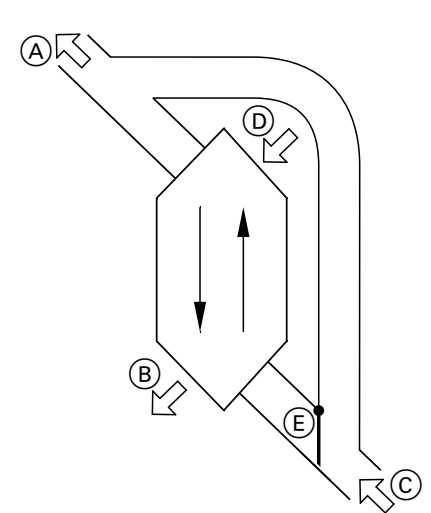

Abb. 21

- A Zuluft
- B Fortluft
- © Außenluft
- D Abluft
- E Bypass
  - Bypass nicht aktiv: Raumlüftung mit Wärmerückgewinnung
  - Bypass aktiv (wie in Abb. 21): Raumlüftung ohne Wärmerückgewinnung

## Raumlüftung mit Wärmerückgewinnung, Bypass nicht aktiv

Über einen Wärmetauscher im integrierten Lüftungsgerät wird die dem Raum zugeführte Luft (Zuluft) mit der Wärme der abgesaugten Luft (Abluft) vorgewärmt. Hierfür ist der Bypass **nicht** aktiv. Der Energieverlust ist dabei im Vergleich zur Fensterlüftung sehr gering.

## Raumlüftung ohne Wärmerückgewinnung, Bypass aktiv

Bei **aktivem** Bypass wird der Luftvolumenstrom zu 100 % am Wärmetauscher vorbeigeleitet und frische gefilterte Außenluft direkt in den Raum geführt. Je nach Außentemperatur und Raumtemperatur wird bei aktivem Bypass kühlere Außenluft in den Raum geführt. D. h. der Raum wird passiv gekühlt.

#### Passives Kühlen

Dem Raum wird kühlere Außenluft zugeführt, z. B. in kühlen Sommernächten.

Anhang

Falls **alle** der folgenden Bedingungen erfüllt sind, ist der Bypass für passives Kühlen aktiv:

- Die Raumtemperatur (Ablufttemperatur) überschreitet die "Raum-Solltemperatur" um 2 °C.
- Die Außenlufttemperatur liegt über 7 °C.

#### Zeitprogramm

In den Zeitprogrammen geben Sie an, wie sich Ihr Lüftungs-System zu welchem Zeitpunkt verhalten soll.

#### Zuluft

Gefilterte Außenluft, die dem Raum zugeführt wird. Falls der Bypass gesperrt ist, wird die Zuluft im Wärmetauscher vorerwärmt.

#### Entsorgungshinweise

#### Entsorgung der Verpackung

Die Entsorgung der Verpackung Ihres Viessmann Produkts übernimmt Ihr Heizungs-/Lüftungsfachbetrieb.

- **DE:** Die Verpackungsabfälle werden gemäß den gesetzlichen Festlegungen über zertifizierte Entsorgungsfachbetriebe der Verwertung zugeführt.
- AT: Die Verpackungsabfälle werden gemäß den gesetzlichen Festlegungen über zertifizierte Entsorgungsfachbetriebe der Verwertung zugeführt. Nutzen Sie das gesetzliche Entsorgungssystem ARA (Altstoff Recycling Austria AG, Lizenznummer 5766).

#### Endgültige Außerbetriebnahme und Entsorgung

Viessmann Produkte sind recyclingfähig. Komponenten und Betriebsstoffe gehören nicht in den Hausmüll. Bitte sprechen Sie wegen der fachgerechten Entsorgung Ihrer Altanlage Ihren Heizungs-/Lüftungsfachbetrieb an.

- **DE:** Betriebsstoffe (z. B. Wärmeträgermedien) können über die kommunale Sammelstelle entsorgt werden.
- AT: Betriebsstoffe (z. B. Wärmeträgermedien) können über die kommunale Sammelstelle ASZ (Altstoff Sammelzentrum) entsorgt werden.

*Hinweis* Das Zeitprogramm ist nur im Betriebsprogramm

"Automatik" aktiv.

## Stichwortverzeichnis

## Α

| Abfrage                          | 26 |
|----------------------------------|----|
| - Hinweis, Warn-/Störungsmeldung | 26 |
| – Informationen                  |    |
| Abluftfilter                     |    |
| Abluftöffnung                    | 9  |
| Abluftventil.                    |    |
| Abschaltbetrieb                  |    |
| – Beenden                        | 18 |
| - Einschalten                    | 18 |
| Aufenthaltsräume                 | 8  |
| Außenluftfilter                  | 31 |
| Außenluftleitung                 | 9  |
| Außerbetriebnahme                | 5  |
| Ausströmgitter                   | 9  |
|                                  |    |

## В

| В                                           |        |
|---------------------------------------------|--------|
| Basis-Menü                                  |        |
| - Bedienung                                 | 12     |
| - Betriebsprogramm                          | 12     |
| - Bevorzugte Lüftungsstufe für Dauerbetrieb | 13     |
| - Eco-Betrieb einstellen                    | 13     |
| - Intensivbetrieb einstellen                | 13     |
| Bedienablauf                                | 13     |
| Bedienebenen                                | 11     |
| Bedienelemente                              | 11     |
| Bedienhinweise                              | 11     |
| Bedienteil                                  | 11     |
| Begriffserklärungen                         |        |
| Betriebsprogramm                            |        |
| - Abschaltbetrieb beenden                   | 18     |
| - Abschaltbetrieb einschalten               |        |
| - Einstellen                                | 12, 20 |
| – Erklärung                                 | 33     |
| - Symbole                                   | 14     |
| Betriebsstatus                              |        |
| – Erklärung                                 | 33     |
| - Intensiv                                  | 21     |
| - Normal                                    | 21     |
| - Reduziert                                 | 21     |
| Betriebszustand                             | 28     |
| Bypass                                      | 36     |
| ••                                          |        |

## С

| •            |    |
|--------------|----|
| CO2-Sensor   | 33 |
| Cursor-Taste | 11 |

| D                       |    |
|-------------------------|----|
| Display                 |    |
| - Helligkeit einstellen |    |
| - Kontrast einstellen   | 24 |
| Displayschoner          | 13 |

## Е

| Eco-Betrieb                |    |
|----------------------------|----|
| - Beenden                  | 22 |
| - Einstellen               |    |
| Einstellen                 |    |
| - Betriebsprogramm         |    |
| - Lautstärke für Tastenton | 24 |
| - Raumtemperatur-Sollwert  | 14 |
| - Sprache                  | 24 |
| - Uhrzeit/Datum            | 24 |
| - Zeitprogramm             |    |
| Einstellwerte              | 26 |
| Energiesparfunktion        |    |
| - Eco-Betrieb              |    |
| - Ferienprogramm           | 23 |
| Energieverlust             | 9  |
| Enthalpiewärmetauscher     |    |
| Entleerungsöffnung         |    |
| Erstinbetriebnahme         |    |
| Erweitertes Menü           |    |
| - Struktur                 |    |
|                            |    |

## **F** Ferienprogramm

| renenprogramm       |        |
|---------------------|--------|
| - Abbrechen/löschen |        |
| – Ändern            | 23     |
| - Ausschalten       | 23     |
| – Einstellen        | 23     |
| Filter              |        |
| – Austauschen       |        |
| - Reinigen          |        |
| Filterwechsel       |        |
| Fortluftanschluss   | 9      |
| Fortluftleituna     | 9      |
| Frostschutz         |        |
| Füllöffnung         |        |
| Funktionen          | 9      |
|                     | •••••• |

## G

| Gasträume          |    |
|--------------------|----|
| Gehäuse reinigen   | 31 |
| Gerätebeschreibung | 9  |
| Glossar            |    |
| Gruppenräume       |    |

## Н

| HEPA-Filter | 9  |
|-------------|----|
| Hinweis     | 27 |

## I

| Instandhaltung  |        |
|-----------------|--------|
| Intensivbetrieb |        |
| – Beenden       | 21     |
| – Einstellen    | 13, 21 |
| Isopaneel       | 9      |

## Κ

| Klassenräume           | 8 |         |
|------------------------|---|---------|
| Kondenswasseranschluss | 9 | 6137985 |

## Stichwortverzeichnis (Fortsetzung)

| - Entleeren               |    |
|---------------------------|----|
| - Füllstand prüfen        | 30 |
| - Reinigen                |    |
| Konferenzräume            | 8  |
| Kontrollierte Raumlüftung | 35 |
| •                         |    |

#### L

| Lautstärke für Tastenton | 24        |
|--------------------------|-----------|
| Leitungssystem           | 35        |
| Luftfeuchte              |           |
| Luftqualität             | 9, 10, 21 |
| Luftreinigung            | 9         |
| Lüftungsstufe            | 35        |
| Luftvolumenstrom         | 9, 10, 35 |

#### Μ

Meldungen

| – Hinweis          |        |
|--------------------|--------|
| – Störung          | 12, 26 |
| - Symbole          |        |
| – Warnung          | 12, 26 |
| Meldungsliste      |        |
| Menü               |        |
| – Basis-Menü       |        |
| – Erweitertes Menü |        |

## Q

| Quittieren von Meldungen | 26 |
|--------------------------|----|
| Quittieren von Meldungen | 26 |

## R

| Raumluftreinigung         | 9, 35 |
|---------------------------|-------|
| - Ausschalten             | 18    |
| - Betriebsstatus          | 21    |
| - Einschalten             | 18    |
| - Ohne Wärmerückgewinnung | 20    |
| - Werkseinstellung        | 10    |
| Raumlüftung               |       |
| - Ausschalten             | 18    |
| - Einschalten             | 18    |
| – Mit Wärmerückgewinnung  | 36    |
| - Ohne Wärmerückgewinnung | 20    |
| - Werkseinstellung        | 10    |
| Raumtemperatur            |       |
| Reinigung                 |       |
| – Filter                  |       |
| – Gehäuse                 | 31    |
| - Lüftungs-System         |       |
|                           |       |

## S

| Schalldämpfer                        | 9, 35 |
|--------------------------------------|-------|
| Schallemissionen                     | 9     |
| Schwebstoff-Filter                   | 9     |
| Sprache einstellen                   | 24    |
| störung                              | 27    |
| Stromausfall                         | 10    |
| Symbole                              |       |
| – Allgemein                          | 8     |
| – Anzeige                            | 11    |
| - Betriebsprogramm                   | 11    |
| - Komfort- und Energiesparfunktionen | 11    |
| – Lüftungsstufe                      | 11    |

#### U

| Uhrzeit/Datum          |    |
|------------------------|----|
| – Einstellen           | 24 |
| – Werkseinstellung     | 10 |
| Umgebungsbedingungen   | 4  |
| Umgebungstemperaturen  | 10 |
| Unsachgemäße Bedienung | 8  |

#### V

| •              |   |
|----------------|---|
| Verwendung     | 8 |
| Vitovent 200-P | 9 |

#### W

| Wärmerückgewinnung                       |    |
|------------------------------------------|----|
| Wärmetauscher                            | 9  |
| Warnung                                  | 27 |
| Wartungsanzeige Filter                   | 31 |
| Werkseitige Einstellung wiederherstellen | 25 |
| Winter-/Sommerzeitumstellung             | 10 |
| Wochenabschnitt                          | 15 |

### Ζ

| £                              |   |
|--------------------------------|---|
| Zeitphase                      |   |
| – Löschen                      |   |
| Zeitprogramm                   |   |
| – Effektiv einstellen          |   |
| – Einstellen                   |   |
| Zulässige Umgebungsbedingungen | 4 |
| Zuluftöffnung                  | 9 |
|                                |   |

#### Ihr Ansprechpartner

Für Rückfragen oder Wartungs- und Instandsetzungsarbeiten an Ihrer Anlage wenden Sie sich bitte an Ihren Fachbetrieb. Fachbetriebe in Ihrer Nähe finden Sie z. B. unter www.viessmann.de im Internet.

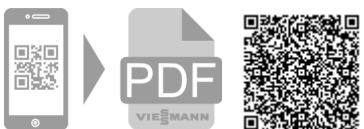

6137985 Technische Änderungen vorbehalten!

Viessmann Ges.m.b.H. A-4641 Steinhaus bei Wels Viessmann Werke GmbH & Co. KG 35108 Allendorf